## How to Use Forgot Login

The Forgot Login allows a user to retrieve their username or password in case they forgot it.

| SMTP Email Settings                                                                                                | on Company Configuration should first be configured. See How to Setup SMTP Email Settings |
|----------------------------------------------------------------------------------------------------|-------------------------------------------------------------------------------------------|
| ere are the steps on how to use the Forgot Login:                                                                  |                                                                                           |
| <ol> <li>Go to i21 site. Log in screen will be displayed.</li> <li>Click the Forgot your password? link</li> </ol> |                                                                                           |
|                                                                                                    | Login 🔲 Remember me                                                                       |
|                                                                                                    | Forgot your password? <u>Click here.</u>                                                  |
| Forgot Login screen will appear:                                                                                   |                                                                                           |
| Email<br>Company                                                                                                   | Forgot Password<br>Send Email<br>Go back to login page.                                   |
| <ol> <li>Select the Company a</li> </ol>                                                                           | nd enter the Email Address:                                                               |

4. Click the Send Email toolbar button:

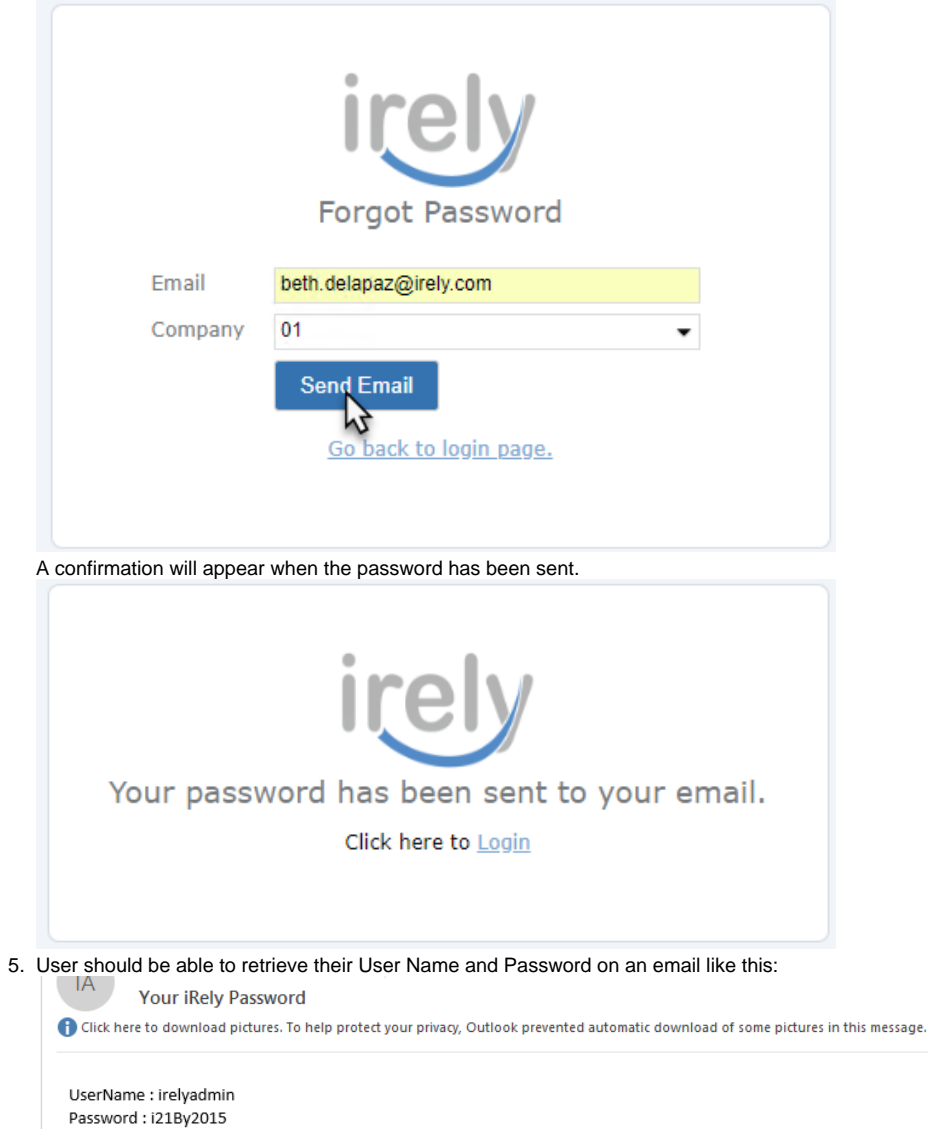

Note that if a user has multiple accounts linked to an email, each account credentials will be sent to the email address.